## Enter Part Counts and Complete the Physical Inventory

Last Modified on 04/27/2022 11:16 am EDT

Once the physical count has been completed, users may enter the quantities of parts recorded on the printed count sheets.

To enter the physical inventory counts, navigate to Inventory > Warehouses.

The Warehouses list will be displayed. Click on the hyperlink in the Warehouse Code column of the warehouse for which you are conducting a physical inventory.

| Varehouses              | rehouses                                                      |                 |                      |  |  |  |  |  |  |  |  |  |  |  |
|-------------------------|---------------------------------------------------------------|-----------------|----------------------|--|--|--|--|--|--|--|--|--|--|--|
| + Add Warehouse         | Custom Grid Layout No Show Inactive                           | \$112,491.50    |                      |  |  |  |  |  |  |  |  |  |  |  |
| Drag a column header an | Drag a column header and drop it here to group by that column |                 |                      |  |  |  |  |  |  |  |  |  |  |  |
| Warehouse Code :        | Warehouse Name                                                | Warehouse Total |                      |  |  |  |  |  |  |  |  |  |  |  |
| <u>*MI-Main</u>         | Michigan Main Warehouse                                       | \$0.00          | Celete               |  |  |  |  |  |  |  |  |  |  |  |
| <u>*Ohio-Main</u>       | Ohio Main Warehouse                                           | \$10.00         | Celete               |  |  |  |  |  |  |  |  |  |  |  |
| <u>MI-1001</u>          | Michigan Tech 1001                                            | \$0.00          | Celete               |  |  |  |  |  |  |  |  |  |  |  |
| <u>MI-1002</u>          | Michigan Tech 1002                                            | \$0.00          | Celete               |  |  |  |  |  |  |  |  |  |  |  |
| Ohio-Cincinnati         | Cincinnati Warehouse                                          | \$0.00          | PEdit Telete         |  |  |  |  |  |  |  |  |  |  |  |
| Ohio-CLE-Tech1          | Cleveland Warehouse- Technician 1                             | \$0.00          | Celete               |  |  |  |  |  |  |  |  |  |  |  |
| Ohio-Cleveland          | Cleveland East                                                | \$377.50        | Celete               |  |  |  |  |  |  |  |  |  |  |  |
| Ohio-COL-Tech1          | Service Truck One                                             | \$0.00          | Celete               |  |  |  |  |  |  |  |  |  |  |  |
| Ohio-COL-Tech2          | Service Warehouse Two                                         | \$5.00          | 🖋 Edit 👕 Delete      |  |  |  |  |  |  |  |  |  |  |  |
| Ohio-Columbus           | Columbus Warehouse                                            | \$515.00        | 🖋 Edit 👕 Delete      |  |  |  |  |  |  |  |  |  |  |  |
| Ohio-Obsolete           | Ohio Obsolete Inventory                                       | \$370.00        | 🖋 Edit 👕 Delete      |  |  |  |  |  |  |  |  |  |  |  |
| Ohio-Subcontractor      | Subcontractor Parts                                           | \$30.00         | Celete               |  |  |  |  |  |  |  |  |  |  |  |
| н н 1 м н               |                                                               | 1 - 15 c        | of 15 items PRefresh |  |  |  |  |  |  |  |  |  |  |  |
|                         |                                                               |                 |                      |  |  |  |  |  |  |  |  |  |  |  |

The Warehouse page will be displayed. Click on the Physical Inventory tab. Locate the physical inventory record, and then click on the Edit button.

| < Warehouse - 18                      |                                                                                 | 🧪 Edit  🕚                  | History 🔁 Part Transfer 👕 Delete                                 |
|---------------------------------------|---------------------------------------------------------------------------------|----------------------------|------------------------------------------------------------------|
| Warehouse Total<br>\$324.67           | Code MI-1005   Name Michigan Tech 1005   Description Transit van VIN GU841K3648 | Address<br>GLAccount<br>5P | 415 N Main Plymouth, MI 48170<br><u>12800-Inventory-Michigan</u> |
| Inventory Purchase Orders<br>3 0      | Physical Inventory Technicians<br>1 0                                           | Part Ledger<br>1           |                                                                  |
| + Create Physical Inventory           |                                                                                 |                            | Custom Grid Layout                                               |
| Drag a column header and drop it here | to group by that column                                                         |                            |                                                                  |
| Phys. Inv. Date                       | Note                                                                            | ÷                          |                                                                  |
| Tuesday, April 26, 2022               | Monthly inventory                                                               |                            | J Edit                                                           |
|                                       |                                                                                 |                            |                                                                  |
|                                       |                                                                                 |                            |                                                                  |
|                                       |                                                                                 |                            |                                                                  |
|                                       |                                                                                 |                            |                                                                  |
|                                       |                                                                                 |                            |                                                                  |
|                                       |                                                                                 |                            |                                                                  |
| н к <mark>1</mark> к н                |                                                                                 |                            | 1-1of1items 2 Refresh                                            |

The Physical Inventory Count page will be displayed. Enter the part counts in the On-Hand column. Users may type in the quantity or use the up/down arrows to set the quantity. If there is a long list of counts to be entered, click the Later button at the upper right of the page to save the counts that have been entered. The remainder of counts may be entered by returning to the Physical Inventory page.

If the quantity entered into the On-Hand column is different from what is displayed in the In-Stock column, a variance will be displayed.

| Physical Inven            | tory Count                 |              |   |               |          |     | ×     | Cancel | 📋 Abar          | ndon 【    | Later       | 😔 Comp | lete |
|---------------------------|----------------------------|--------------|---|---------------|----------|-----|-------|--------|-----------------|-----------|-------------|--------|------|
| Physical Inventory Date • | 4/9/2022                   | 1            |   |               |          |     |       |        |                 |           |             |        |      |
| Note •                    | Quarterly physical.        |              |   |               |          |     |       |        |                 |           |             |        |      |
|                           |                            |              |   | //<br>19/1000 |          |     |       |        |                 |           |             |        |      |
| Physical Inventory F      | Parts                      |              |   |               |          |     |       |        | YE              | Sho       | w All Parts |        |      |
| Code :                    | Description                | In Stock     | 1 | On Hand       | Variance | Row | Shelf | : Bir  | n i             | Detail No | te          |        |      |
| 5804                      | 4 Button Remote            | 5<br>\$56.01 | Т | ÷             |          |     |       |        |                 |           |             |        | i    |
| AC-RP44                   | Alarm Control Remote Plate | 1<br>\$5.00  | 1 |               |          |     |       |        |                 |           |             |        |      |
| AC-RP26                   | Alarm Control Remote Plate | 1<br>\$5.00  |   |               |          |     |       |        |                 |           |             |        | l    |
| WAVE2                     | Honeywell 2 Tone Siren     | 5<br>\$26.95 |   |               |          |     |       |        |                 |           |             |        |      |
| HW-GSMV                   | Honeywell Cell             | 1<br>\$90.00 |   |               |          |     |       |        |                 |           |             |        |      |
| HW-GSMX                   | Honeywell GSMX Cell        | 1<br>\$0.00  |   |               |          |     |       |        |                 |           |             |        |      |
|                           |                            |              |   |               |          |     |       |        |                 |           |             |        |      |
| H 4 1 F H                 |                            |              |   |               |          |     |       | 1      | - 59 of 59 item | ns P      | Refresh     |        |      |

When finished entering counts, export the list to Excel to review the variances. If you believe the count quantity entered is incorrect, perform a re-count to confirm. If the re-count quantity is different, update the On-Hand quantity for the part(s).

Once satisfied with the count, click on the Complete button at the upper right of the page.

| Physical Inven            | tory Count                 |   |              |              |             |       |   | X Car   | ncel | T Abanc     | ion   | C Late     | ar   | 🔗 Comple |
|---------------------------|----------------------------|---|--------------|--------------|-------------|-------|---|---------|------|-------------|-------|------------|------|----------|
| Physical Inventory Date • | 4/9/2022 É                 | • |              |              |             |       |   |         |      |             |       |            |      |          |
|                           | Quarterly physical.        |   |              |              |             |       |   |         |      |             |       |            |      |          |
| Note •                    |                            |   |              |              |             |       |   |         |      |             |       |            |      |          |
|                           |                            |   |              | 19/1000      |             |       |   |         |      |             |       |            |      |          |
| Physical Inventory F      | Parts                      |   |              |              |             |       |   |         |      |             |       |            |      |          |
| Export to Excel           |                            |   |              |              |             | 1     |   |         |      | YES         | 0     | Show All P | arts |          |
| Code :                    | Description                | 1 | In Stock     | On Hand      | Variance    | Row : | 5 | Shelf : | Bin  |             | Detai | l Note     |      |          |
| 5804                      | 4 Button Remote            |   | 5<br>\$56.01 | 5<br>\$56.01 | 0<br>\$0.00 |       |   |         |      |             |       |            |      |          |
| AC-RP44                   | Alarm Control Remote Plate |   | 1<br>\$5.00  | 2<br>\$10.00 | 1<br>\$5.00 |       |   |         |      |             |       |            |      |          |
| AC-RP26                   | Alarm Control Remote Plate |   | 1<br>\$5.00  | 1<br>\$5.00  | 0<br>\$0.00 |       |   |         |      |             |       |            |      |          |
| WAVE2                     | Honeywell 2 Tone Siren     |   | 5<br>\$26.95 | 5<br>\$26.95 | 0<br>\$0.00 |       |   |         |      |             |       |            |      |          |
| HW-GSMV                   | Honeywell Cell             |   | 1<br>\$90.00 | 1<br>\$90.00 | 0<br>\$0.00 |       |   |         |      |             |       |            |      |          |
| HW-GSMX                   | Honeywell GSMX Cell        |   | 1<br>\$0.00  | 1<br>\$0.00  | 0<br>\$0.00 |       |   |         |      |             |       |            |      |          |
|                           |                            |   |              |              |             |       | 1 |         |      |             |       |            |      |          |
| H 4 1 > H                 |                            |   |              |              |             |       |   |         | 1-59 | of 59 items | Ē     | C Refres   | h    |          |
|                           |                            |   |              |              |             |       |   |         |      |             |       |            |      |          |

A confirmation message will be displayed to the User. If you are certain you want to complete the physical inventory, click the Yes button.

Selecting the Yes option, will update the on-hand quantities and inventory values associated with any parts where

there was a variance. All variances will be recorded to the general ledger.

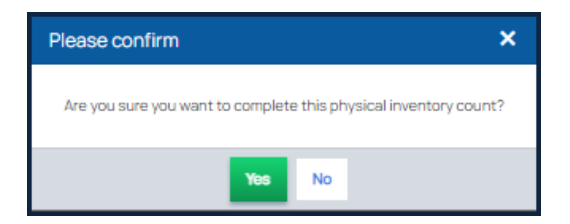